## **DAFTAR GAMBAR**

| Gambar 1.1 Metode SDLC                      | 3  |
|---------------------------------------------|----|
| Gambar 2.1 Arsitektur OpenQRM               | 9  |
| Gambar 3.1 Sistem tanpa OpenQRM             |    |
| Gambar 3.2 Sistem dengan OpenQRM            |    |
| Gambar 4.1 Installasi OpenQRM               |    |
| Gambar 4.2 Login OpenQRM                    | 14 |
| Gambar 4.3 Setting Database                 | 14 |
| Gambar 4.4 Submit Database                  | 15 |
| Gambar 4.5 Dashboard OpenQRM                | 15 |
| Gambar 4.6 Konfigurasi plugin network       |    |
| Gambar 4.7 Konfigurasi plugin MISC          |    |
| Gambar 4.8 Konfigurasi plugin Management    |    |
| Gambar 4.9 Konfigurasi plugin Deployment    |    |
| Gambar 4.10 Konfigurasi plugin Virtualisasi |    |
| Gambar 4.11 Storage Server                  |    |
| Gambar 4.12 Server OpenQRM                  |    |
| Gambar 4.13 Nama Server OpenQRM             |    |
| Gambar 4.14 Konfigurasi Bridge              |    |
| Gambar 4.15 Hasil Konfigurasi Bridge        |    |
| Gambar 4.16 Create Template                 | 21 |
| Gambar 4.17 Method                          |    |
| Gambar 4.18 Setting Location                | 22 |
| Gambar 4.19 Memilih Paket                   |    |
| Gambar 4.20 Define Disk Layout              | 23 |
| Gambar 4.21 Iso Image                       |    |
| Gambar 4.22 Template Server                 | 24 |
| Gambar 4.23 Add Resource                    | 25 |
| Gambar 4.24 Kvm Host Resource               | 25 |

| Gambar 4.25 Edit Kvm Host              |
|----------------------------------------|
| Gambar 4.26 Select Resource            |
| Gambar 4.27 Add Image27                |
| Gambar 4.28 Hasil Virtualisasi         |
| Gambar 4.29 Start Server               |
| Gambar 4.30 Cloud User                 |
| Gambar 4.31 Add User                   |
| Gambar 4.32 Hasil Add User             |
| Gambar 4.33 Login User                 |
| Gambar 4.34 Otentifikasi               |
| Gambar 4.35 Dashboard User             |
| Gambar 4.36 Request Intanœs            |
| Gambar 4.37 Account                    |
| Gambar 4.38 New Intances               |
| Gambar 4.39 tampilan client            |
| Gambar 4.40 login NOVNC                |
| Gambar 4.40 login ke server perusahaan |
| Gambar 4.40 Remote server perusahaan   |